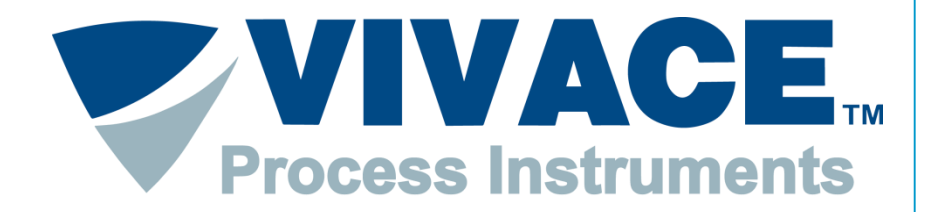

#### **Exceeding Automation Limits**

# Instruções FDT/DTM

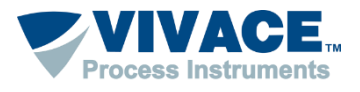

## Instalação

Instalar o Pactware. Este aplicativo pode ser obtido no site: <u>https://www.vega.com/en/home\_br/Downloads</u>

Instalar o DTM de comunicação <u>"HART Driver Version 1.0.52</u>". Esse DTM pode ser obtido no site: <u>https://www.vega.com/en/home\_br/Downloads</u>

■ Instalar o DTM de todos os equipamentos que deseje comunicar. Normalmente o DTM está disponível no site do fabricante do equipamento.

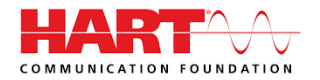

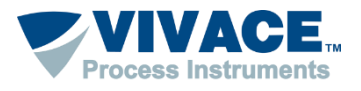

#### **Pareamento Bluetooth**

No caso da interface Bluetooth VCI10-BH é necessário fazer o pareamento para que a "porta serial" seja criada.

Antes de iniciar o procedimento, certifique-se que o computador possui Bluetooth. Caso não tenha, é necessário usar um adaptador Bluetooth (nesta opção será necessário utilizar a senha "1234" durante o pareamento).

O primeiro passo é encontrar via conexão Bluetooth a interface VCI10-BH e executar o pareamento. Para isso, entre no Painel de Controle do Windows® e abra a opção *Dispositivos e impressoras*. Clique com botão contrário do mouse na tela e selecione a opção *Adicionar dispositivo e impressora*.

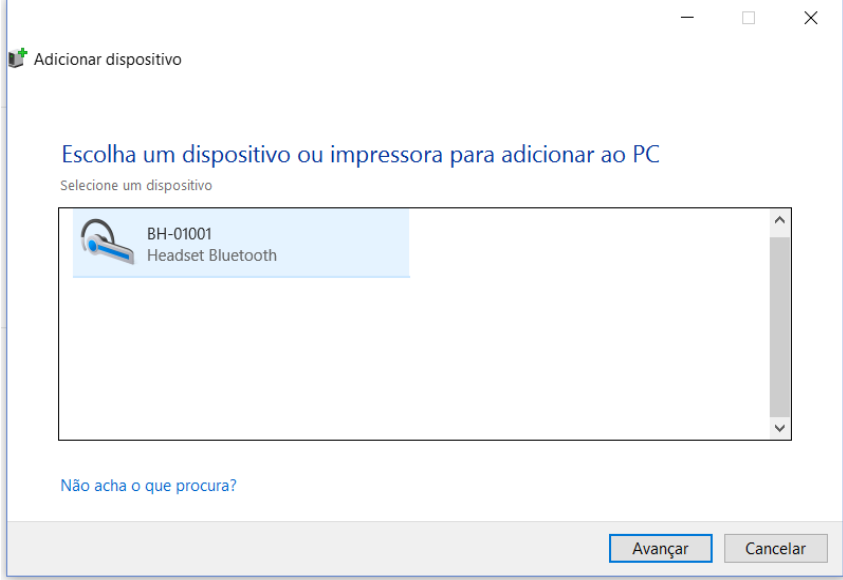

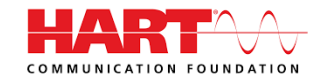

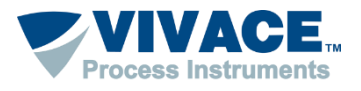

### **Pareamento Bluetooth**

O nome de identificação Bluetooth da interface VCI10-BH é composto pelo nome "BH-" + Código da Interface. Este código encontra-se descrito na parte interna da tampa da bateria da interface.

Após a interface aparecer na lista de dispositivos, selecione-o e clique no botão avançar. Uma chave aleatória será exibida.

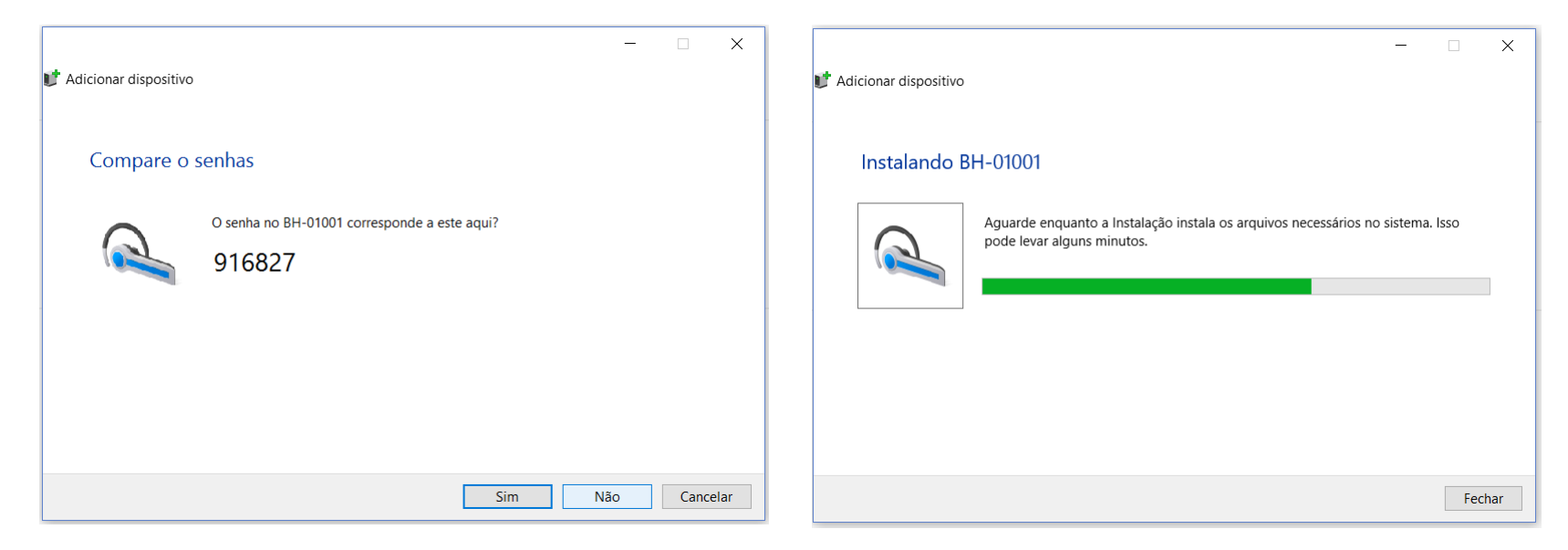

Após isso a interface será pareada e será exibida na lista de dispositivos.

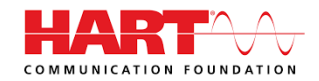

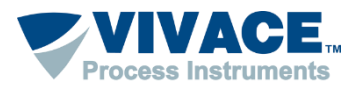

#### **Pareamento Bluetooth**

Uma porta serial foi criada durante o pareamento. Para ver o número da porta serial, clique com botão contrário do mouse em cima do dispositivo pareado e selecione a opção *Propriedades*. Depois clique na aba Hardware. O número da porta serial aparece na opção *Serial Padrão por link Bluetooth*.

| Geral Hardware                                   | Servicos Bluetooth                                                                                                    |                                        |
|--------------------------------------------------|----------------------------------------------------------------------------------------------------|----------------------------------------|
| € ВН-С                                           | 01001                                                                                                    |                                        |
| Funções do D                                     | ispositivo:                                                                                                    |                                        |
| Nome<br>AMP-iAP<br>BH-01001                      |                                                                                                    | Tipo<br>Outros disposit<br>Bluetooth   |
| Serial Padr                                      | rao por iink Bluetooth (COM13)                                                                                          | Portas (COM e                          |
|                                                  |                                                                                                    |                                        |
| -Resumo das F                                    | -<br>unções do Dispositivo                                                                                              |                                        |
| - Resumo das F<br>Fabricante:                    | Funções do Dispositivo<br>Microsoft                                                                                     |                                        |
| Resumo das F<br>Fabricante:<br>Local:            | <sup>-</sup> unções do Dispositivo<br>Microsoft<br>em Enumerador Bluetooth da Micr                                      | osoft                                  |
| Resumo das F<br>Fabricante:<br>Local:<br>Status: | <sup>E</sup> unções do Dispositivo<br>Microsoft<br>em Enumerador Bluetooth da Micr<br>Este dispositivo está funcionando | osoft<br>corretamente.                 |
| Resumo das F<br>Fabricante:<br>Local:<br>Status: | <sup>E</sup> unções do Dispositivo<br>Microsoft<br>em Enumerador Bluetooth da Micr<br>Este dispositivo está funcionando | osoft<br>corretamente.<br>Propriedades |

Uma vez pareada a interface, não será necessário realizar esse procedimento novamente.

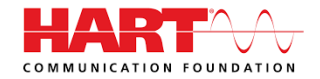

5

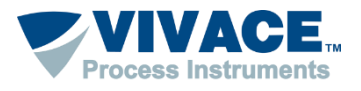

Abaixo algumas informações de como utilizar o Pactware:

So DTMs de alguns fabricantes exigem compatibilidade com o Windows XP (Service Pack 3). Para configurar a compatibilidade, clique com botão contrário do mouse em cima do ícone do Pactware e escolha no menu a opção "Propriedades". Em seguida, na aba "Compatibilidade", selecione "Windows XP (Service Pack 3). Essa configuração deverá ser feita uma única vez.

| 🗾 Propriedades de F                                                                       | ACTware 5.0                                        | :                                                        | × |
|-------------------------------------------------------------------------------------------|----------------------------------------------------|----------------------------------------------------------|---|
| Segurança<br>Geral                                                                        | Detalhes<br>Atalho                                 | Versões Anteriores<br>Compatibilidade                    |   |
| Se o programa não e<br>Windows, tente exect                                               | stiver funcionando co<br>Itar a solução de prol    | rretamente nesta versão do<br>olemas de compatibilidade. |   |
| Executar solução o                                                                        | le problemas de com                                | patibilidade                                             |   |
| Como escolher manu                                                                        | almente as configura                               | ções de compatibilidade?                                 |   |
| <ul> <li>Modo de compatibi</li> <li>Executar este pr</li> <li>Windows XP (Serv</li> </ul> | l <b>idade</b><br>ograma em modo de<br>ice Pack 3) | compatibilidade:                                         |   |
| Configurações                                                                             | luzido                                             |                                                          |   |
| Executar em res<br>Substituir o ajust<br>Ajuste executad                                  | olução da tela 640 x 4<br>e de DPI.<br>o por:      | 180                                                      |   |
| Desabilitar otimi                                                                         | zações de tela inteira<br>ograma como admin        | istrador                                                 |   |
| 🗣 Alterar config                                                                          | jurações de todos os                               | usuários                                                 |   |
|                                                                                           | ОК                                                 | Cancelar Aplicar                                         |   |

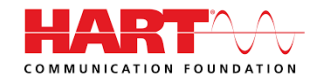

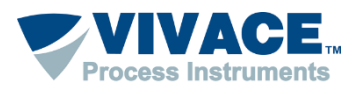

#### > Abra o Pactware

> Atualize o catalogo de DTMs (somente após ter instalado um novo DTM)

| Catálogo de instrumentos                            |                                    |                      | <b>-</b> ₽ ×                 |
|-----------------------------------------------------|------------------------------------|----------------------|------------------------------|
| □                                                   | Todos os instrumentos\Vivace Proce | ess Instruments (20/ | (167 DTMs)                   |
| 🗄 🔄 Atma Automação                                  | Instrumento 4                      | Protocolo            | Vendedor ^                   |
| CodeWrights GmbH                                    | VAP10                              | Profibus DP/V1       | Vivace Process Instrument:   |
| ICS GmbH                                            | 🛱 VCI10-P                          | Profibus DP/V1       | Vivace Process Instrument:   |
| M&M Software GoobH                                  | VHC10-F                            | HART                 | Vivace Process Instrument:   |
| Sense Sensor & Instruments                          | VHC10-P                            | HART                 | Vivace Process Instrument:   |
|                                                     | VIO10                              | Profibus DP/V1       | Vivace Process Instrument:   |
| 🗄 🚽 🚽 SRS Automação e Serviço                       | VPO10                              | Profibus DP/V1       | Vivace Process Instrument:   |
| 🖶 📲 🎽 Vivace Process Instruments                    | VPT10-H                            | HART                 | Vivace Process Instrument:   |
| 🗄 🖳 🔰 Westcon                                       | VPT10-P                            | Profibus DP/V1       | Vivace Process Instrument:   |
| 🗄 📲 🔰 YOKOGAWA                                      | VRI10-P                            | Profibus DP/V1       | Vivace Process Instrument:   |
|                                                     | VTP10-H                            | HART                 | Vivace Process Instrument:   |
|                                                     | VTP10-P                            | Profibus DP/V1       | Vivace Process Instrument:   |
|                                                     | VTT10-FH                           | HART                 | Vivace Process Instrument:   |
|                                                     | VTT10-FP                           | Profibus DP/V1       | Vivace Process Instrument:   |
| Fabricante Grupo Tipo Protocolo                     | VTT10-HH                           | HART                 | Vivace Process Instrument: 🗸 |
| I ambem Mostrar os instrumentos nao<br>selecionados | <                                  |                      | >                            |
|                                                     | Atualizar o catálogo de instru     | umentos info         | rmações Adicionar            |

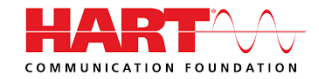

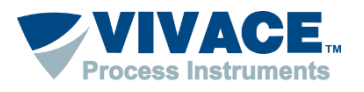

> Adicione o DTM de comunicação na Topologia (Clique com botão contrario em cima de PC Host, um menu será aberto. Escolha a opção "Adicionar Instrumento")

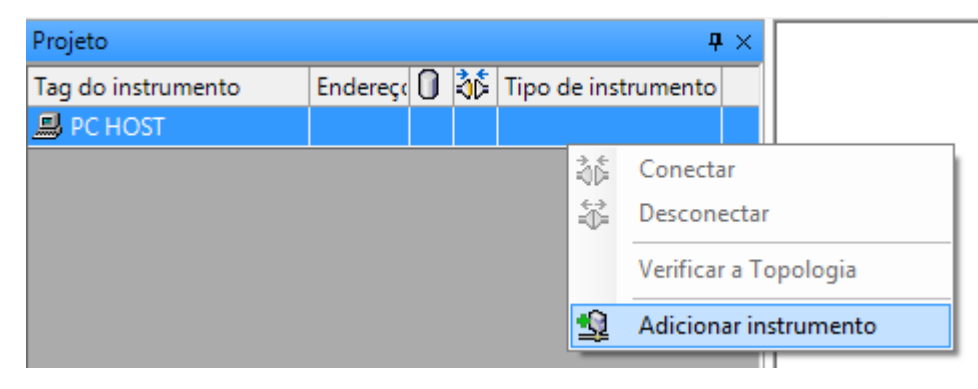

Neste momento apenas os DTMs de comunicação aparecerão na lista.

| Ī | Instrumento para      |                |                            |       |                   |                | x        |
|---|-----------------------|----------------|----------------------------|-------|-------------------|----------------|----------|
| Γ | Todos os instrumentos |                |                            |       |                   |                |          |
|   | Instrumento 🔺         | Protocolo      | Vendedor                   | Grupo | Versão do instrum | Versão FDT     | Versão   |
|   | HART Communication    | HART           | CodeWrights GmbH           | FDT   | 1.0.44 / 2012-06- | 1.2.0 Addendum | 1.0.44   |
|   | र्ष VCI10-P           | Profibus DP/V1 | Vivace Process Instruments | FDT   | 1.00 / 2016-01-2  | 1.2.0 Addendum | 1.00 / 2 |
|   | •                     |                |                            |       |                   |                | P.       |

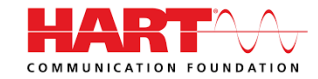

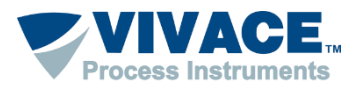

> Adicione o DTM do equipamento (clique com o botão contrário em cima do DTM de comunicação e selecione a opção "Adicionar Instrumento")

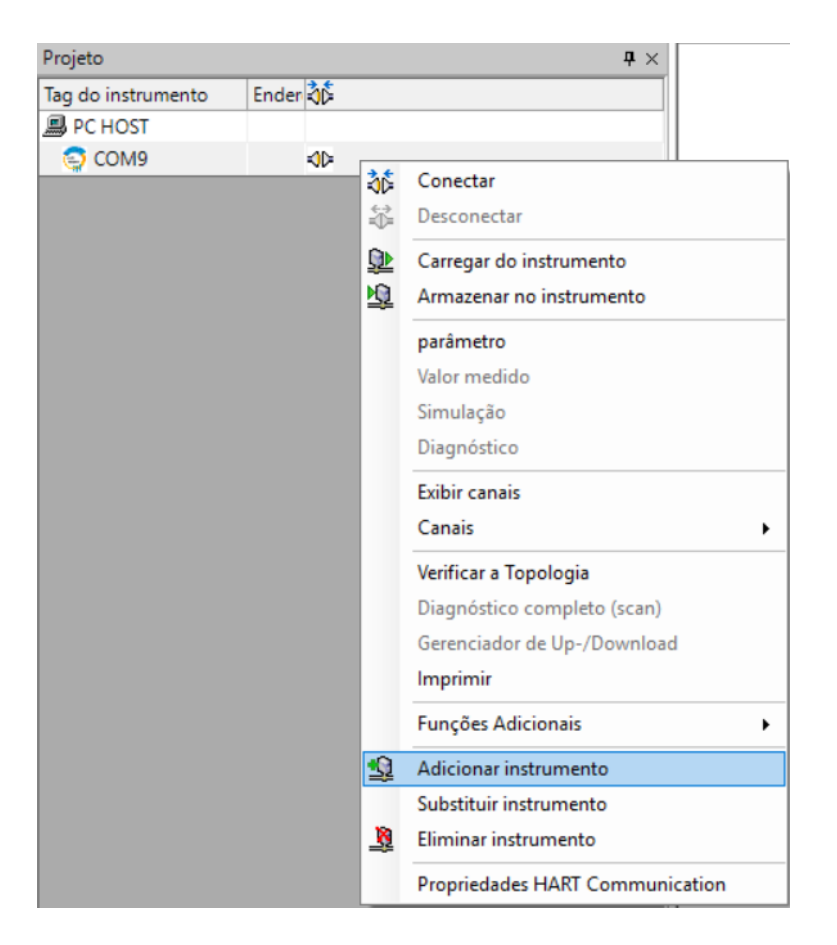

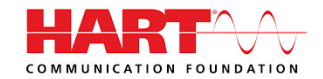

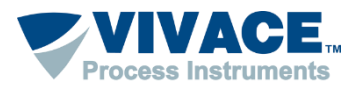

>Após a topologia estar montada, clique 2 vezes em cima do DTM de comunicação para fazer as configurações pertinentes da interface.

Normalmente a única configuração do DTM HART Communication é realizada no parâmetro "Serial Interface".

| Communication interface | HART modem                      |                |
|-------------------------|---------------------------------|----------------|
| Serial Interface        |                                 |                |
| HART protocol           | Master                          | Primary Master |
|                         | Preamble                        | 5 👻            |
|                         | Number of communication retries | 3 🗸            |
| Address scan            | Start address                   | 0 -            |
|                         | End address                     | 0 🔻            |

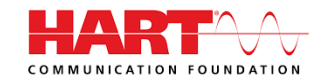

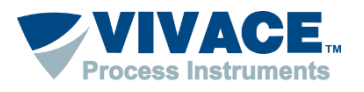

> Depois feche o DTM de comunicação e clique com botão contrário em cima do DTM do equipamento e peça para conectar.

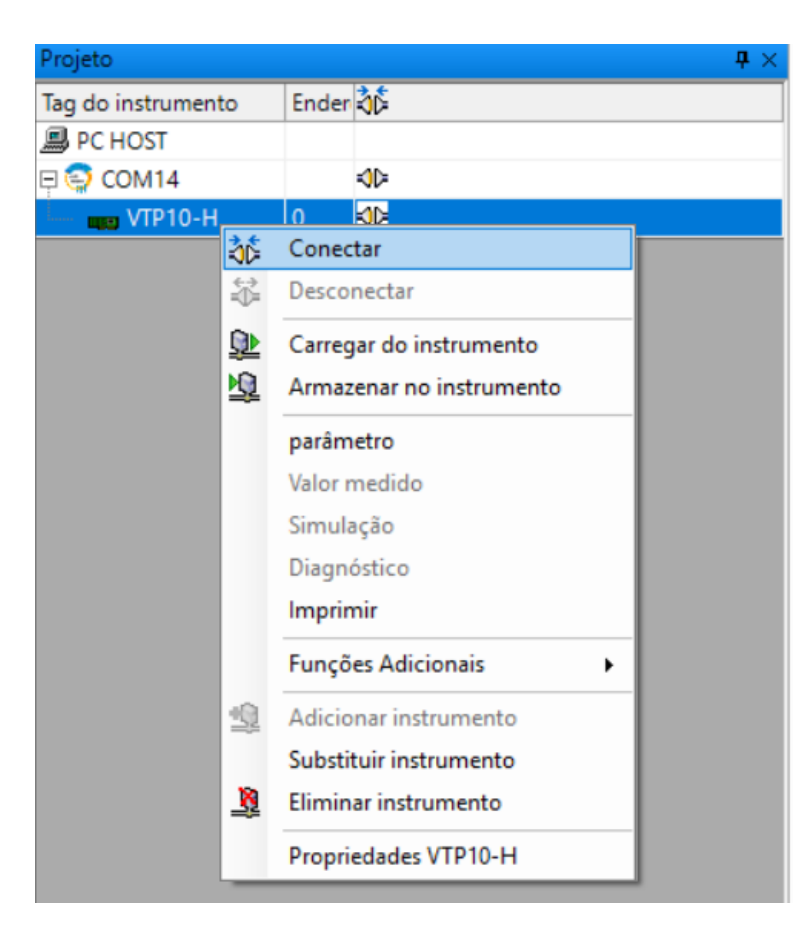

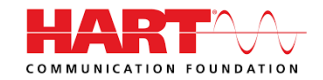

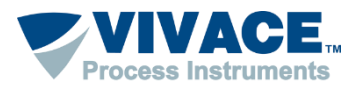

Caso as configurações e a instalação física estejam corretas, a topologia deverá ter um indicador na cor verde e o DTM do equipamento poderá ser aberto (clique com botão contrário em cima do DTM do equipamento e escolha a opção "Parâmetro". Em alguns DTMs será necessário selecionar a opção "Parametrização OnLine").

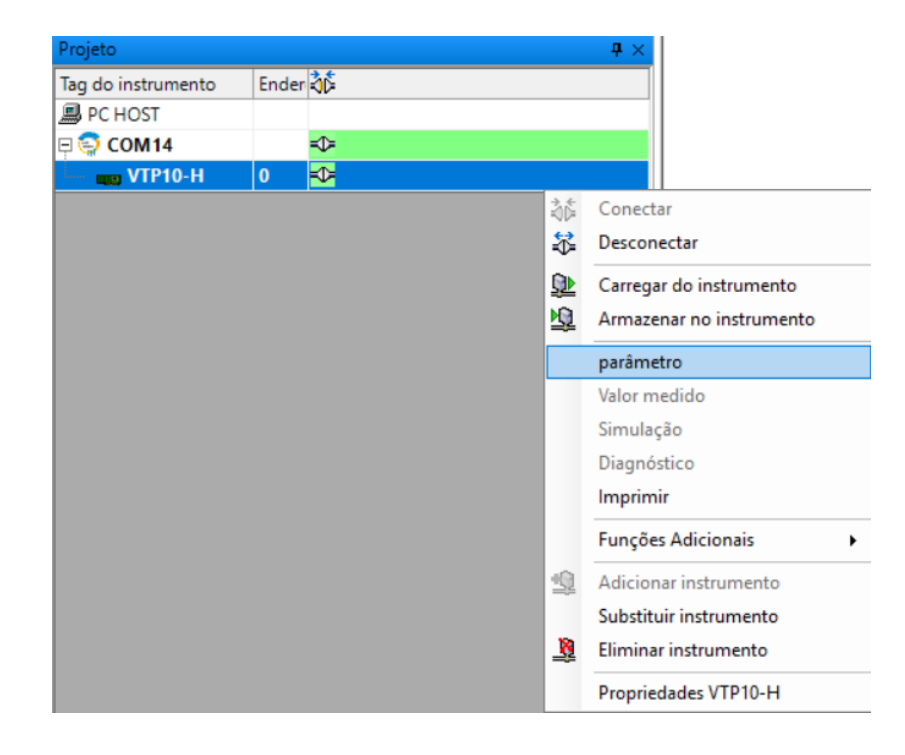

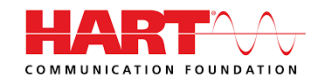